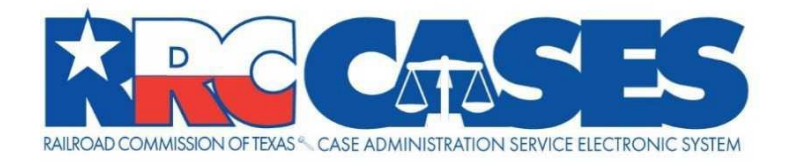

# Inspection Enforcement Tracking and Reporting System Phase 2: CASES Online Portal Training Materials

VERSION 6.0

REVISION DATE: 8/18/2022

# **VERSION HISTORY**

| Version | Date       | Author(s)  | Description                                    |
|---------|------------|------------|------------------------------------------------|
| 1.0     | 01/13/2019 | Sense Corp | Document Creation                              |
| 2.0     | 03/06/2020 | Sense Corp | Amended for updates to CASES Portal            |
| 3.0     | 08/11/2020 | Sense Corp | Amended with Online Payment Information        |
| 4.0     | 08/21/2020 | Sense Corp | Amended with Updates to File Upload Language   |
| 5.0     | 12/01/2020 | RRC        | Updated screenshots                            |
| 6.0     | 08/18/2022 | RRC        | Updated with Subscription feature instructions |
| 7.0     | 05/02/2023 | RRC        | Removed confidential wording in the footer.    |

# **TABLE OF CONTENTS**

| 1. |     | ONI   | INE   | PORTAL OVERVIEW            | . 4 |
|----|-----|-------|-------|----------------------------|-----|
|    | 1.1 | 1     | WEL   | COME SCREEN                | .4  |
|    | 1.2 | 2     | CAS   | ES PORTAL LIST VIEW        | . 5 |
|    |     | 1.2.2 | 1     | Global Search              | . 5 |
|    |     | 1.2.2 | 2     | Search Results             | . 6 |
|    |     | 1.2.3 | 3     | Additional Search Options  | . 7 |
|    |     | 1.2.4 | 1     | View Case Details          | . 7 |
|    |     | 1.2.5 | 5     | Navigation                 | . 8 |
|    | 1.3 | 3     | CAS   | E RECORD DETAILS           | . 8 |
|    | 1.4 | 4     | FILE  | S & CORRESPONDENCE DETAILS | 11  |
|    | 1.5 | 5     | CAS   | E DOCUMENTS DETAILS        | 12  |
| 2. |     | DOO   | CUM   | ENT UPLOADS                | 15  |
| 3. |     | MA    | KING  | PAYMENTS ONLINE            | 18  |
|    | 3.: | 1     | MAł   | KE A PAYMENT               | 18  |
|    |     | 3.1.2 | 1     | Paying by Electronic Check | 19  |
|    |     | 3.1.2 | 2     | Paying by Credit Card      | 26  |
| 4. |     | Sub   | scrip | tion Feature               | 30  |
|    | 4.: | 1 – S | ubscı | ribe to Case(s)/Docket(s)  | 30  |
|    |     | 4.1.2 | 1 – H | ow to Subscribe            | 30  |
|    |     | 4.1.2 | 2 – H | ow to Unsubscribe          | 31  |

# **1. ONLINE PORTAL OVERVIEW**

Thank you for using the Railroad Commission of Texas' (RRC) Case Administration Service Electronic System (CASES) Online Portal. This guide will walk you through the basic layout and functionality of the **Online Portal**. The Online Portal is a place for authenticated users and the general public to search for and view RRC case information online, including processed case documents. Authenticated users may also log in to submit filings to cases for RRC review, as well as pay administrative penalties assessed by Legal Enforcement.

Please use the latest version of Google Chrome, Mozilla Firefox, Microsoft Edge, or Apple Safari when using the RRC CASES Online Portal. For an optimal experience, Google Chrome is recommended. If you cannot run the latest version of the listed browsers, technical issues may occur.

# **1.1 WELCOME SCREEN**

When you first navigate to the Online Portal, you are taken to the **Welcome Screen**. Its components are defined below.

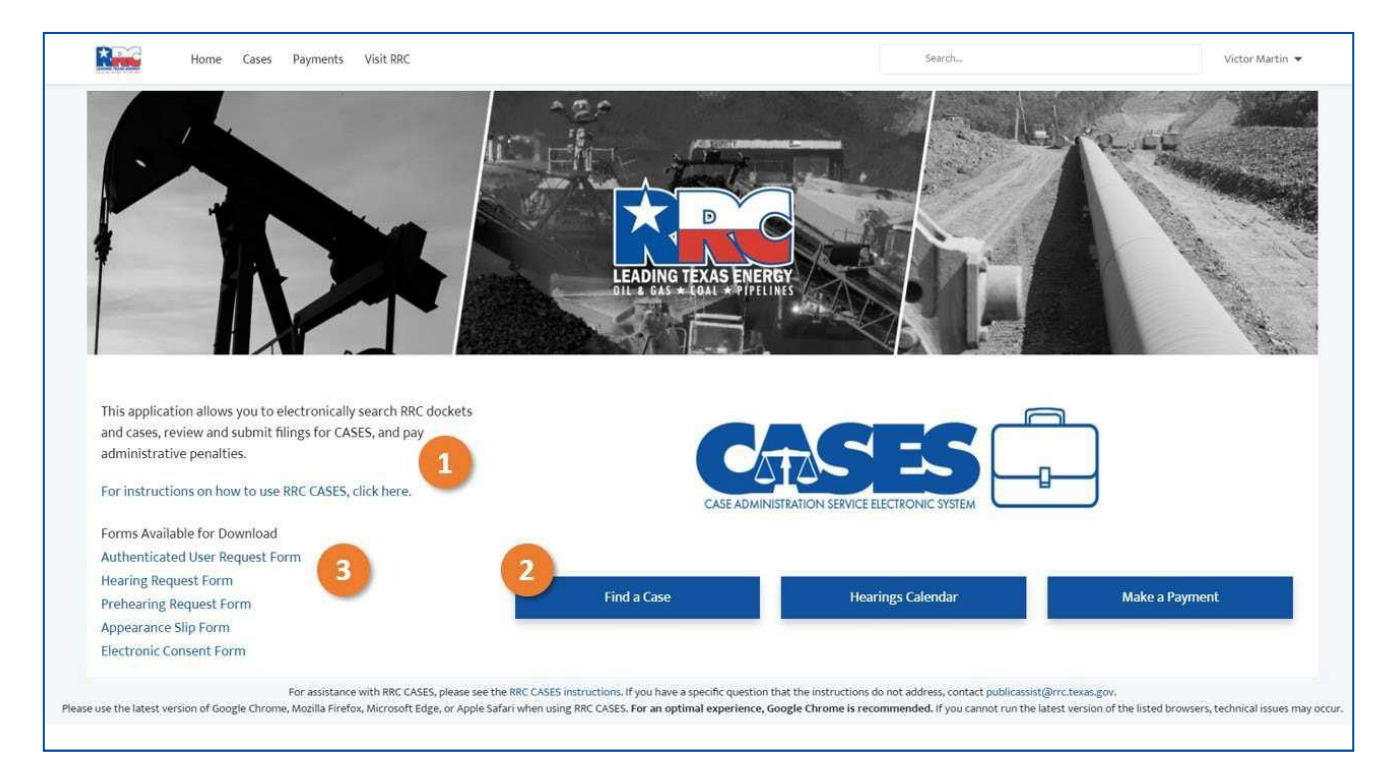

- The language on the welcome screen introduces the Online Portal's purpose and functionality and displays links to this instructional guide for future accessibility. Please note that while development is underway on both the CASES system and its Online Portal, some docket types may be temporarily unavailable for tracking within the Online Portal.
- 2. The Action Buttons will initiate various processes for a user:
  - a. The **Find a Case** button will initiate your search for a specific case by landing you on the case list page;
  - b. The **Hearings Calendar** button will provide you with a view at the current RRC Hearings calendar;

- c. The Make a Payment button will initiate the payment process for penalties owed to RRC.
- 3. Various forms relevant to hearings proceedings are available on the RRC's website, which is also linked on the welcome screen. Users may navigate through the provided link to the RRC's website to view and download these forms.

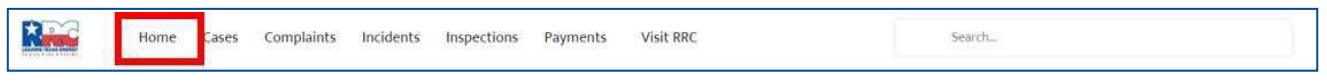

4. Users can return to the welcome screen from inside the Online Portal by selecting **Home** in the navigation bar.

# **1.2 CASES PORTAL LIST VIEW**

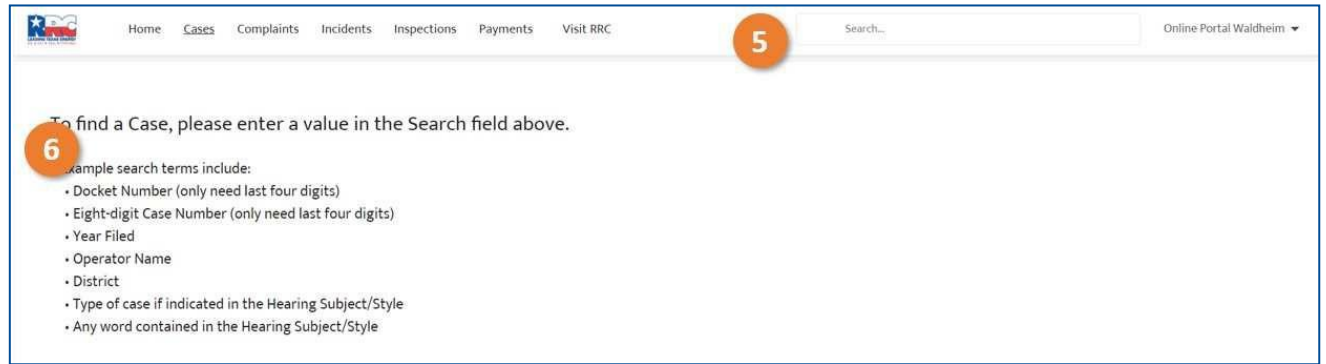

The Find a Case or Cases links will direct you to the CASES Portal search instructions page.

- 5. Cases can be searched using the **Search** bar.
- Cases are searchable by a number of variables including Docket Number, Operator Name, District, Type of Case, and any Keyword that might be included in the Hearing Subject/Style field (a summary of the case).

### 1.2.1 Global Search

Specific keywords and numbers can be entered into the global search bar at the top of each screen.

To search for a Case, type any search criteria in the **Search** bar and press the **Enter** key. As a variable is entered, suggested searches including Cases and Correspondence Documents will be populated in a dropdown menu below the Search bar. Clicking one of these variables will immediately direct the user to the details of the highlighted Case, Case Document, or Files & Correspondence object.

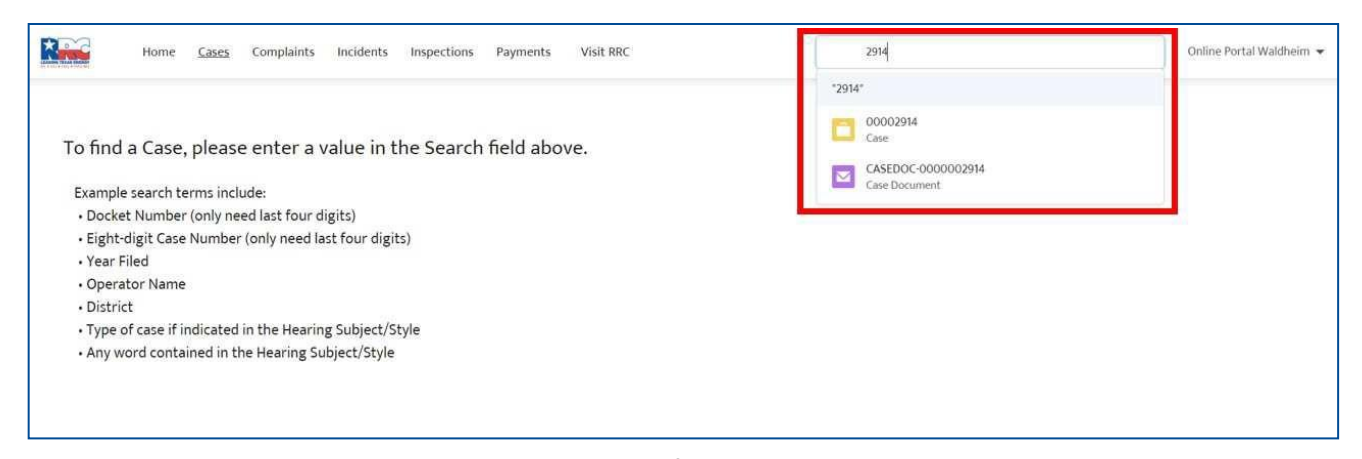

The entered values will not only be checked against information contained in case records, but also information associated with files accessible through the system. Results will be displayed in a global search results page, which will house additional search refinement tools to be used on the returned search results. To view the full list of returned results, enter a search term into the Search bar, and either press the Enter key or click the Icon immediately under the Search bar.

| Home Cases Complaints Incidents Inspections Payments Visit RRC  | 2914          | Online Portal Waldheim 👻 |
|-----------------------------------------------------------------|---------------|--------------------------|
|                                                                 | "2914"        |                          |
| To find a Case, please enter a value in the Search field above. | Case          |                          |
| Example search terms include:                                   | Case Document |                          |
| Docket Number (only need last four digits)                      |               |                          |
| Eight-digit Case Number (only need last four digits)            |               |                          |
| • Year Filed                                                    |               |                          |
| Operator Name                                                   |               |                          |
| District                                                        |               |                          |
| Type of case if indicated in the Hearing Subject/Style          |               |                          |
| Any word contained in the Hearing Subject/Style                 |               |                          |

#### 1.2.2 Search Results

After entering search terms in the Search bar, the user will be directed to the Search Results page. The search results page will be populated with a number of additional tools to assist in refining a search.

| Home Cases            | Complaints Incidents Inspections Paymen | ts Visit RRC |        | _                 | 2914                 |             | ::            | Online Portal Waldheim |
|-----------------------|-----------------------------------------|--------------|--------|-------------------|----------------------|-------------|---------------|------------------------|
| Search Results        | Cases                                   |              |        |                   |                      |             |               |                        |
| All                   | 8 GROUP HEARINGS FILING DATE YEAR       | CASE NUMBER  | STATUS | DATE/TIME OPENED  | ORIGINATING DISTRICT | RULE NUMBER | BUSINESS AREA | CASE RECORD TYPE       |
| ases                  |                                         | 00002914     | Active | 7/24/2020 2:34 PM | 05-Kilgore           |             | Oil and Gas   | Engineering            |
| iles & Correspondence | •                                       |              |        |                   |                      |             |               |                        |
| ase Documents         | Case Documents                          |              |        |                   |                      |             |               |                        |
| nspection Documents   | CASE DOCUMENT NAME                      |              |        |                   |                      |             |               |                        |
| nspection Packages    | CASEDOC-0000002914                      |              |        |                   |                      |             |               |                        |
| ncidents              |                                         |              |        |                   |                      |             |               |                        |
| omplaints             |                                         |              |        |                   |                      |             |               |                        |
| Colleges Link         |                                         |              |        |                   |                      |             |               |                        |

- 7. The Search Results sidebar allows the user to filter a search by different Record Types. Clicking either the All, Cases, Files & Correspondence, or Case Documents button will cause the main list view to exclusively show records of the corresponding type.
- The Search results are organized by Docket Group, Hearings Filing Date Year, Case Number (Docket Number), Status, Originating District (the district linked to the subject matter of the case), and Hearings Subject/Style (a summary of the case). Each of these columns can be sorted in ascending or descending order to assist in finding a case or group of cases.

### 1.2.3 Additional Search Options

If an expected case does not appear while using the list view search function, try combining your search with a column sort, or using the sidebar to filter results.

In addition to the ability to sort on the several case fields in the search results view, the portal is equipped with search refining capabilities. In order to drill down search results for a Case, a user can click the **Cases** button in the **Search Results** sidebar.

| Search Results            |   | Cases<br>50+ Results • Sorted | i by Relevance 🔻          |             |          |                      |                                                                      |
|---------------------------|---|-------------------------------|---------------------------|-------------|----------|----------------------|----------------------------------------------------------------------|
| All                       |   | DOCKET GROUP                  | HEADINGS FILING DATE YEAR | CASE NUMBER | STATUS   | ORIGINATING DISTRICT | HEADINGS SURJECT / STYLE                                             |
| Cases                     |   | OG - Oil and Gas              | 2019                      | 00001075    | Active   | 08-Midland           | TO CONSIDER THE APPLICATION OF MDC TEXAS OPERATOR LLC (OPERAT        |
| Expand List               |   | OG - Oil and Gas              | 2019                      | 00001070    | Active   | 08-Midland           | TO CONSIDER AN APPLICATION OF GARY PERMIAN, LLC (OPERATOR NO. 2.     |
|                           | - | OG - Oil and Gas              | 2019                      | 00001032    | Active   | 08-Midland           | TO CONSIDER AN APPLICATION OF WPX ENERGY PERMIAN, LLC (OPERATO.      |
| Refine By                 |   |                               |                           | 00001381    | Inactive |                      | PIPELINE SAFETY DOCKET NO.00001381LEGAL ENFORCEMENT ACTION AG.       |
| Docket Group              |   | OG - Oil and Gas              | 2019                      | 00001386    | Inactive | 08-Midland           | SINGLE SIGNATURE P-4 FILING OF SILTSTONE RESOURCES OP II, LLC (OPER. |
| Choose                    | * | OG - Oil and Gas              | 2019                      | 00001946    | Active   | 08-Midland           | TO CONSIDER AN APPLICATION PURSUANT TO SWR 32 GAS FLARING FOR _      |
| Hearings Filing Date Year |   | OG - Oil and Gas              | 2019                      | 00001321    | Active   | 08-Midland           | TO CONSIDER THE COMMERCIAL APPLICATION TO DISPOSE OF OIL & GAS .     |
|                           |   | OG - Oil and Gas              | 2019                      | 00001755    | Active   | 08-Midland           | TO CONSIDER THE APPLICATION OF PRI OPERATING, LLC TO INJECT FLUID .  |
| Case Number               |   | OG - Oil and Gas              | 2019                      | 00001594    | Inactive | 08-Midland           | TO CONSIDER THE COMMERCIAL APPLICATION TO DISPOSE OF OIL & GAS       |
|                           |   | OG - Oil and Gas              | 2019                      | 00001027    | Inactive | 08-Midland           | TO CONSIDER AN APPLICATION PURSUANT TO SWR 32 GAS FLARING FOR        |
| Status                    |   | OG - Oil and Gas              | 2019                      | 00001658    | Active   | 08-Midland           | TO CONSIDER THE COMMERCIAL APPLICATION OF LUXE OPERATING LLC T       |
| Choose                    | * | OG - Oil and Gas              | 2019                      | 00001227    | Active   | 08-Midland           | TO CONSIDER AN APPLICATION PURSUANT TO SWR 32 GAS FLARING FOR        |
| Originating District      |   | OG - Oil and Gas              | 2019                      | 00001224    | Active   | 08-Midland           | TO CONSIDER AN APPLICATION PURSUANT TO SWR 32 GAS FLARING FOR        |
|                           |   | OG - Oil and Gas              | 2019                      | 00001746    | Active   | 08-Midland           | TO CONSIDER A MAX EFFICIENT RATE (MER) AND NET GOR FOR ADAMS, L      |
|                           |   | OG - Oil and Gas              | 2019                      | 00001097    | Active   | 08-Midland           | TO CONSIDER AN APPLICATION PURSUANT TO SWR 32 GAS FLARING FOR        |

To refine a search in the list view, a user can select an option in the dropdown menus for **Docket Group** and **Status**, and/or type variables into the text entry boxes for **Hearings Filing Date Year**, **Case Number**, and **Originating District** to filter a given search.

#### **1.2.4** View Case Details

To view the details of a case, select its linked case number from the Case Number column.

| Home Cases                               | Complaints Incidents Inspections Paymen  | nts Visit RRC |                       | 2914<br>"2914"           | 0                        | Online Portal Waldheim |
|------------------------------------------|------------------------------------------|---------------|-----------------------|--------------------------|--------------------------|------------------------|
| Search Results                           | Cases<br>1 Result                        |               |                       |                          |                          |                        |
| All                                      | DOCKET GROUP HEARINGS FILING DATE YEAR   | CASE NUMBER   | STATUS DATE/TIME OPEN | IED ORIGINATING DISTRICT | RULE NUMBER BUSINESS ARE | A CASE RECORD TYPE     |
| Cases                                    |                                          | 00002914      | Active 7/24/2020 2:34 | PM 05-Kilgore            | Oil and Gas              | Engineering            |
| Files & Correspondence<br>Case Documents | Case Documents                           |               |                       |                          |                          |                        |
| nspection Documents                      | CASE DOCUMENT NAME<br>CASEDOC-0000002914 |               |                       |                          |                          |                        |
| ncidents                                 |                                          |               |                       |                          |                          |                        |
| Complaints                               |                                          |               |                       |                          |                          |                        |
| Collapse List                            |                                          |               |                       |                          |                          |                        |

#### 1.2.5 Navigation

To return to the initial Cases Search screen, select Cases in the navigation bar

| Home | Cases | Iomplaints | Incidents | Inspections | Payments | Visit RRC | Search | Online Portal Waldheim 👻 |
|------|-------|------------|-----------|-------------|----------|-----------|--------|--------------------------|
| _    |       |            |           |             |          |           |        |                          |

# **1.3 CASE RECORD DETAILS**

Selecting a case number within the CASES Online Portal will link the user to the details of that case. These detail fields may update over the life of a case as the case is processed internally at the RRC. The image below shows the sections of the case page layout an Authenticated User can view.

| Home                                                                                                    | cases complaints inclu                                                                                                    | ents inspections Paym                                                                         | nents Visit RRC                                | 2376           |                                                                                                    | Leanna Miles-UAT                                                                                                    |
|----------------------------------------------------------------------------------------------------|----------------------------------------------------------------------------------------------------|-----------------------------------------------------------------------------------------------|------------------------------------------------|----------------|----------------------------------------------------------------------------------------------------|----------------------------------------------------------------------------------------------------|
| Case Number<br>00002376<br>Party<br>TEST COMPANY<br>Originating District<br>01-Pampa<br>Date Transferred to Hea<br>Record Type<br>Hearings<br>Description<br>Subject / Style                                                             | ings                                                                                                    | Status<br>Active<br>Hearing<br>Business Area<br>Oil and Gas<br>Hearings Filing<br>Rule Number | Date Year                                      | NAME> FIELD;   | 12<br>Upload Case File<br>Please be aware that all<br>the Commission are sub<br>(PIA), Texas Governmen<br>considered confidential<br>do not upload confider<br>of confidential informat<br>following: driver's licens<br>credit card, debit card,<br>passwords or access con<br>health information, and<br>is a combination of info<br>distinguish an individua<br>For instructions on subi<br>Commission Rule 1.68 | I records, data, and information filed with<br>bject to the Texas Public Information Act<br>It Code, Chapter 552. Certain information<br>under the PA. For your own protection,<br>ntial information to RRC CASES. Example<br>tion include but are not limited to the<br>se information, social security numbers;<br>or bank account information numbers;<br>des; medical records or other personal<br>d personally identifying information (PII).<br>Fromation that could be used to name or<br>al from other individuals.<br>mitting confidential information, refer to |
| THE APPLICATION OF T<br><county name(s)=""> C<br/>records below are files<br/>ently being reviewed by<br/>illes &amp; Corresponde</county>                                                                                               | source (0)                                                                                                    | nmission of Texas (RRC) Docket<br>ey will appear in the Case Docu                             | Services to be associated with this iments.    | case. They are | By clicking "Next" I agre                                                                                                    | e that I have read the above information.                                                                                                    |
| THE APPLICATION OF T<br><county name(s)=""> C<br/>records below are files<br/>ently being reviewed by<br/>iles &amp; Corresponde<br/>records below are files<br/>ase Documents (4)</county>                                              | ountry, TEXAS; DISTRICT 01<br>you have submitted to Railroad Con<br>Docket Services. Once approved, th<br>nce (0)<br>associated to this case.<br>Original File Name                           | nmission of Texas (RRC) Docket<br>ey will appear in the Case Docu<br>Date Filed               | Services to be associated with this iments.    | case. They are | By clicking "Next" I agre                                                                                                    | ee that I have read the above information.<br>Next                                                                                                    |
| THE APPLICATION OF T<br><county name(s)=""> C<br/>records below are files:<br/>antly being reviewed by<br/>iles &amp; Corresponde<br/>records below are files.<br/>ase Documents (4)<br/>ile Name<br/>ocument1.docx</county>             | DUNTY, TEXAS; DISTRICT 01<br>you have submitted to Railroad Con<br>Docket Services. Once approved, th<br>nce (0)<br>associated to this case.<br>Original File Name<br>Document1.docx          | nmission of Texas (RRC) Docket<br>ey will appear in the Case Docu<br>Date Filed<br>3/11/2020  | Services to be associated with this iments.    | case. They are | By clicking "Next" I agre                                                                                                    | ee that I have read the above information.<br>Next                                                                                                    |
| THE APPLICATION OF T<br><county name(5)=""> C<br/>records below are files<br/>illes &amp; Corresponde<br/>ase Documents (4)<br/>ile Name<br/>ocument1.docx<br/>est Upload 3.txt</county>                                                 | DUNTY, TEXAS; DISTRICT 01 DUNTY, TEXAS; DISTRICT 01 Docket Services. Once approved, th nce (0) Docket Services. Once approved, th nce (0) Driginal File Name Document1.docx Test Upload 3.txt | mission of Texas (RRC) Docket<br>ey will appear in the Case Docu<br>Date Filed<br>3/11/2020   | Services to be associated with this<br>iments. | "PFD")         | By clicking "Next" I agre                                                                                                    | e that I have read the above information.<br>Next                                                                                                    |
| THE APPLICATION OF T<br><county name(5)=""> C<br/>records below are files<br/>antly being reviewed by<br/>iles &amp; Corresponde<br/>ase Documents (4)<br/>ile Name<br/>ocument1.docx<br/>est Upload 3.txt<br/>est Upload 3.txt</county> | Doumpany (Drenation NO. 000<br>DUNTY, TEXAS; DISTRICT 01<br>Docket Services. Once approved, th<br>nce (0)<br>Original File Name<br>Document1.docx<br>Test Upload 3.txt                        | mission of Texas (RRC) Docket<br>ey will appear in the Case Docu<br>Date Filed<br>3/11/2020   | Services to be associated with this<br>iments. | "PED")         | By clicking "Next" I agre                                                                                                    | e that I have read the above information.<br>Next                                                                                                    |
| THE APPLICATION OF T<br><county name(s)=""> C<br/>records below are files<br/>antly being reviewed by<br/>iles &amp; Corresponde<br/>ase Documents (4)<br/>le Name<br/>ocument1.docx<br/>est Upload.txt<br/>est Upload.txt</county>      | Document I docx Test Upload.txt Document I docx Test Upload.txt Document I docx                                                                                                    | nmission of Texas (RRC) Docket<br>ey will appear in the Case Docu<br>Date Filed<br>3/11/2020  | Services to be associated with this<br>iments. | "PFD")         | By clicking "Next" I agre                                                                                                    | e that I have read the above information<br>Next                                                                                                    |

9. The following table contains detailed descriptions of the fields on the case page layout. *Note - You can hover over the information symbol next to each field name to see a short description.* 

| Field Name                   | Description                                                                                         |
|------------------------------|----------------------------------------------------------------------------------------------------|
| Case Number                  | This field shows how the case is uniquely identified.                                               |
| Party                        | This field shows the company or organization associated with this case.                             |
| Originating District         | This field shows the district or region associated with this case.                                  |
| Date Transferred to Hearings | This field shows when the case was transferred to the Hearings Department by another business area. |
| Status                       | This field shows if the case is active or inactive.                                                 |

| Field Name               | Description                                                                                                    |
|--------------------------|----------------------------------------------------------------------------------------------------|
| Hearing                  | This field shows the hearing date of this case, if assigned.                                                                                                    |
| Record Type              | This field displays which division or department of the RRC is the current primary handler of this case. For example, if this field says <b>Hearings</b> , the case is currently in the Hearings Division. |
| Rule Number              | This field shows the Rule Number associated with the case.                                                                                                    |
| Business Area            | This field displays the RRC business area under whose purview this case falls.                                                                                                    |
| Hearings Subject / Style | This field provides a summary of the case.                                                                                                    |

10. Files & Correspondence contains files submitted to RRC to be associated with this case. RRC reviews these files internally before they are available to view on the portal. Once files are processed by RRC, they will appear in the Case Documents.

While RRC reviews the uploaded information, only you and RRC can see the files you have submitted. The records will not be visible to any other user until they are posted on the Online Portal by the RRC. Similarly, you will not be able to see **Files & Correspondence** records that another user submitted until they are approved and posted on the portal.

A limited number of **Files & Correspondence** records will appear in the related list preview. To see all of the files uploaded as **Files & Correspondence** to this case, as well as to sort them for easier searchability, select the View All option.

| ILE AND CORRESPONDENCE | DOCUMENT TYPE | PARTY SUBMITTING DOCUMENT | CREATED DATE        |   |
|------------------------|---------------|---------------------------|---------------------|---|
| ILECORR-001873         | Complaint     | Attorney                  | 12/16/2019 10:20 PM | • |
| ILECORR-001874         | Application   | Attorney                  | 12/16/2019 10:21 PM |   |
| ILECORR-001875         | Memo          | Attorney                  | 12/16/2019 10:21 PM |   |

11. Case Documents are files from all sources that are associated to the case.

A limited number of **Case Documents** records will appear in the related list preview. To see all of the files in this group, as well as to sort them for easier searchability, select the **View All** link. By default, the **Case Documents** will be ordered by the date they were filed by RRC and not necessarily the date they were created or received.

| Case Documents (3) |                           |            |      |
|--------------------|---------------------------|------------|------|
| File Name          | Document Type             | Date Filed |      |
| Test Upload 3.txt  | Other (with description)  |            |      |
| Test Upload.txt    | Notice of Intent to Sever |            |      |
| Test Upload 2.txt  | Other (with description)  |            |      |
|                    |                           |            | View |

12. The **Document Uploader** allows authenticated users to submit files to be included on a case record. These files are automatically associated to the case from which the authenticated user initiated the document upload process. As of December 15, 2019, the **Document Uploader** only may be used from the case details page, meaning that all uploaded files must be tied to a case.

See the Document Upload Process section of this guide for additional instruction on uploading files through the CASES Online Portal.

# **1.4 FILES & CORRESPONDENCE DETAILS**

Selecting a **Files & Correspondence ID** within the CASES Online Portal will bring you to the details of the associated Files & Correspondence record. These detail fields may update over the life of a file as the case and file are processed internally at the RRC.

| File and Correspondence ID<br>FILECORR-209838                                  |                                                                                   | Cace<br>00002803          |   |
|--------------------------------------------------------------------------------|-----------------------------------------------------------------------------------|---------------------------|---|
| Original File Name<br>REALLY Important Document.docx                           |                                                                                   | Inspection Package        |   |
| Document Type                                                                  |                                                                                   | Party Submitting Document |   |
| Document Type of Other                                                         |                                                                                   |                           |   |
| Document Intake Details                                                        |                                                                                   |                           |   |
| Filing Status<br>Reviewed/Accepted                                             |                                                                                   | Status Detail             |   |
| Date Filed                                                                     |                                                                                   |                           |   |
|                                                                                |                                                                                   |                           |   |
| Business Area Date Filed                                                       |                                                                                   |                           |   |
| Business Area Date Filed                                                       |                                                                                   |                           |   |
| Business Area Date Filed<br>preview may not be available for all fil           | e formats, If an image does not appear, you can download the document to view it. |                           |   |
| Business Area Date Filed<br>preview may not be available for all fil           | e formats, If an image does not appear, you can download the document to view it. | 15 👼 🛓                    |   |
| Business Area Date Filed<br>preview may not be available for all fil<br>box 14 | e formats, if an image does not appear, you can download the document to view it. | 15 ē ±                    | * |
| Business Area Date Filed<br>preview may not be available for all fil<br>box 14 | e formats, If an image does not appear, you can download the document to view it. | 15 ē ≛                    |   |
| Business Area Date Filed<br>preview may not be available for all fil<br>box 14 | e formats. If an image does not appear, you can download the document to view it. | 15 👼 🛎                    | * |

13. The table below contains detailed descriptions of the fields on a Files & Correspondence record.

| Field Name                     | Description                                                                                                    |
|--------------------------------|----------------------------------------------------------------------------------------------------|
| Files and<br>Correspondence ID | This field shows how the file is uniquely identified. This identifier should be sent to RRC with any communication about the file.                    |
| Case                           | This field shows the case to which this file is associated.                                                                                           |
| Original File Name             | This field shows the name with which the file was saved and uploaded.                                                                                 |
| Inspection Package             | This field shows the inspection package to which this file is associated.                                                                             |
| Party Submitting<br>Document   | This field shows who submitted this file to the case.                                                                                                 |
| Document Type                  | This field shows the type of file as determined by RRC.                                                                                               |
| Document Type<br>Other         | This field shows clarifying information if the Document Type is marked as "other" by RRC.                                                             |
| Filing Status                  | This field shows the status of the file in relation to the case as determined by RRC.                                                                 |
| Status Detail                  | This field provides additional context to the Filing Status decision.                                                                                 |
| Date Filed                     | This field displays the date the document was filed with RRC and not necessarily the date it was created or received.                                 |
| Business Area Date<br>Filed    | This field displays the date the document was filed with the Business Area responsible for intaking the document's related Case or Inspection Package |

- 14. The Box Preview shows the uploaded file as it was received in the Online Portal. Please note that the Box preview function may not show a preview of all document format types. If an image does not appear, you can download the document to view it.
- 15. All files accessible on Files & Correspondence records can be downloaded and printed through the Box Preview.

# **1.5 CASE DOCUMENTS DETAILS**

Selecting a linked **Original File Name** within the CASES Online Portal will link the user to the details of the associated **Case Documents** record. These detail fields may update over the life of a file as the case and file are processed internally at the RRC.

| st Upload 2.txt                                          | Case<br>00002376<br>Bada Submitting Decomposit |        |
|----------------------------------------------------------|------------------------------------------------|--------|
| her (with description)                                   | Party sourceing bocument                       |        |
| Docket Services Intake Details ng Status viewed/Accented | Status Detail                                  |        |
| eview may not be available for all file formats.         |                                                |        |
| box 17                                                   |                                                | 18 ē ± |
| TEST 2 TEST                                              |                                                |        |

### 16. The table below contains detailed descriptions of the fields on a Case Document record.

| Field Name                      | Description                                                                                                    |
|---------------------------------|----------------------------------------------------------------------------------------------------|
| Case                            | This field shows the case to which this file was associated.                                                          |
| Original File<br>Name           | This field shows the name with which the file was saved and uploaded.                                                 |
| Party<br>Submitting<br>Document | This field shows who submitted this file to the case.                                                                 |
| Document<br>Type                | This field shows the type of file as determined by RRC.                                                               |
| Filing Status                   | This field shows the status of the file in relation to the case as determined by RRC.                                 |
| Status Detail                   | This field provides additional context to the Filing Status decision.                                                 |
| Date Filed                      | This field displays the date the document was filed with RRC and not necessarily the date it was created or received. |

- 17. The Box Preview shows the uploaded file as it was received in the CASES Online Portal and processed by RRC. In some cases, especially with confidential documents, RRC may make alterations to a file before making it viewable on the portal.
- 18. All files accessible on Case Documents records can be downloaded and printed through the Box Preview.

# **2. DOCUMENT UPLOADS**

Authenticated users can upload files to the case from which the user initiated the document upload process. The document upload process is completed over the course of several steps, as detailed below. *Note - Only authenticated users have the ability to upload files to a case.* 

1. First, you must acknowledge that documents uploaded through the CASES Online Portal are not considered confidential. Therefore, any files containing potentially confidential information should be delivered to RRC using previously established processes in accordance with RRC rules.

#### Upload Case File

Please be aware that all records, data, and information filed with the Commission are subject to the Texas Public Information Act (PIA), Texas Government Code, Chapter 552. Certain information is considered confidential under the PIA. For your own protection, do not upload confidential information to RRC CASES. Examples of confidential information include but are not limited to the following: driver's license information; social security numbers; credit card, debit card, or bank account information numbers; passwords or access codes; medical records or other personal health information; and personally identifying information (PII). PII is a combination of information that could be used to name or distinguish an individual from other individuals.

For instructions on submitting confidential information, refer to Commission Rule 1.68

By clicking "Next" I agree that I have read the above information.

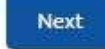

2. Then, you can select a document to upload to its corresponding Case or Inspection Package with the Browse Your Device button. This button will launch your computer's default file explorer so you can find and select the file you wish to upload. Click Upload once your document has been selected. Please be aware that only one file can be uploaded at a time and that files cannot exceed 15GB in size. Contact RRC for assistance with files that exceed 15GB.

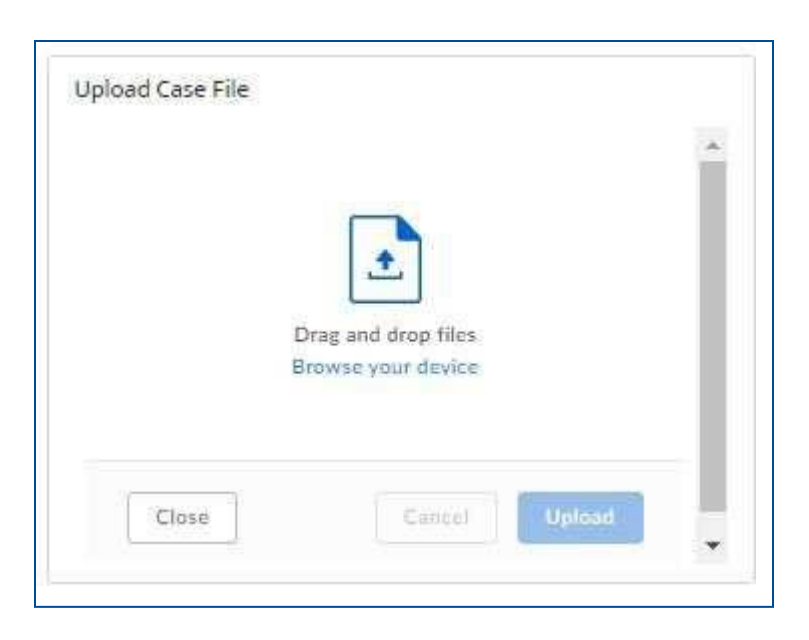

3. You will receive a success message when your file has been successfully uploaded. Click **Finish** to conclude the process. Repeat the above steps to upload additional documents to your Case.

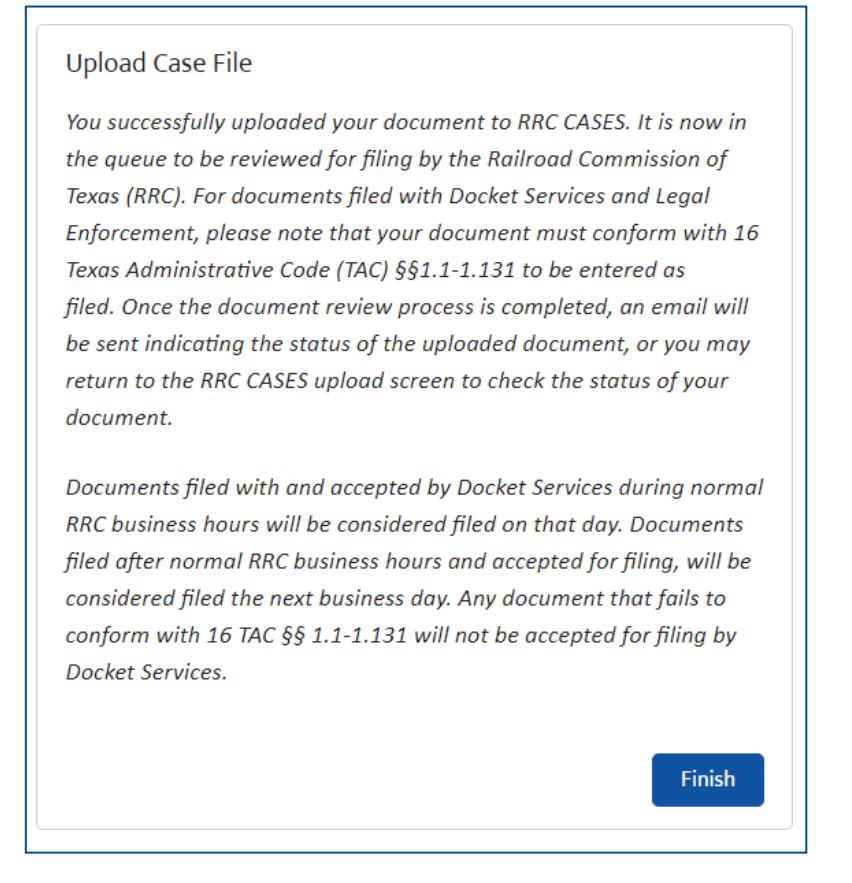

If the file was uploaded successfully, you will receive the below verification message to the email stored on your profile:

You successfully uploaded your document to RRC CASES. It is now in the queue to be reviewed for filing by the Railroad Commission of Texas (RRC). For documents filed with Docket Services and Legal Enforcement, please note that your document must conform with 16 Texas Administrative Code (TAC) §§1.1-1.131 to be entered as filed. Once the document review process is completed, an email will be sent indicating the status of the uploaded document, or you may return to the RRC CASES upload screen to check the status of your document.

Documents filed with and accepted by Docket Services during normal RRC business hours will be considered filed on that day. Documents filed after normal RRC business hours and accepted for filing, will be considered filed the next business day. Any document that fails to conform with 16 TAC §§ 1.1-1.131 will not be accepted for filing by Docket Services.

Files and Correspondence Record which initiated this email: <link to document will be here>

# **3. MAKING PAYMENTS ONLINE**

# 3.1 MAKE A PAYMENT

To make a payment on a case, first navigate to the CASES Online Portal home page. Click the "Make a Payment" button at the right-hand side of the screen.

**Note:** Credit card transactions cannot equal or exceed \$1,000,000. Electronic Check (ACH) transactions cannot exceed \$5,000,000. Payments cannot be divided into multiple electronic transactions. For more information on payment options, contact RRC Finance at <a href="mailto:rrcrevenue@rrc.texas.gov">rrcrevenue@rrc.texas.gov</a>.

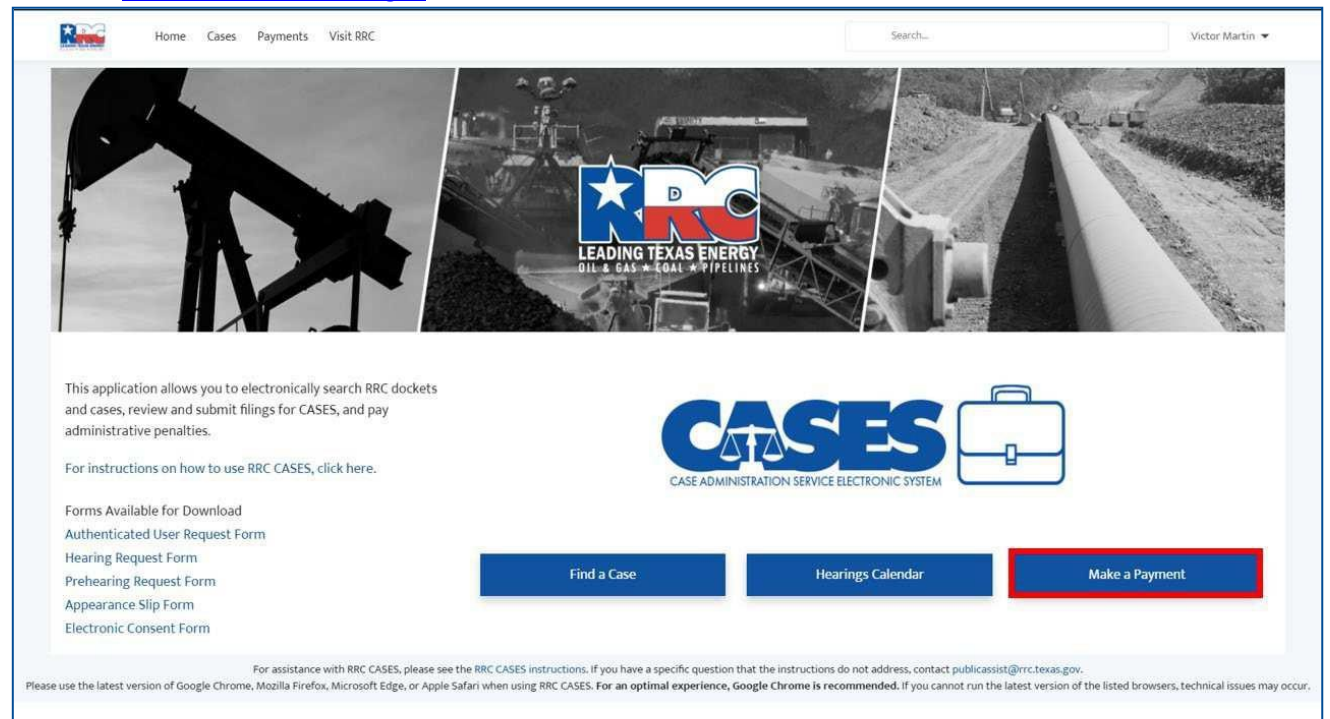

Once on this page, select a case using the "Search Cases..." bar to search by Case Number.

Enter your payment amount in the "Enter an amount:" bar, then click Next.

| Make a Payment   |      |
|------------------|------|
| * Select a case: |      |
| Search Cases     |      |
| Enter an amount: |      |
|                  |      |
|                  |      |
|                  |      |
|                  | Next |
|                  |      |

Confirm your case details in the following page, then click Next.

| LEASE, WELL NO. , FIELD, COUNTY, TEXAS; DISTRICT . |                                                    |
|----------------------------------------------------|----------------------------------------------------|
|                                                    |                                                    |
|                                                    |                                                    |
|                                                    |                                                    |
|                                                    | LEASE, WELL NO. , FIELD, COUNTY, TEXAS, DISTRICT . |

You will be redirected to the Railroad Commission of Texas Payment Portal.

|                 | i                                                       | Railroa                | ad Commissio              | on of Texas         |                   | <u>Help PC</u> |
|-----------------|---------------------------------------------------------|------------------------|---------------------------|---------------------|-------------------|----------------|
| Payment Portal: |                                                         |                        |                           |                     |                   |                |
|                 | Select Quantity Co                                      | 2<br>ntact Information | 3<br>Verify Information   | <b>4</b><br>Pay Fee | 5<br>Confirmation |                |
|                 | Fee Description                                         |                        | Amount                    | Quantity            | Total             |                |
|                 | Lump sum fee code used to allow aggregate payments of a | dmin pentalties        | \$ 500.00                 | 1                   | \$ 500.00         |                |
|                 | RRC Fee                                                 |                        |                           |                     | S 500.00          |                |
|                 | Payment Type                                            |                        | Electronic Check Credit C | Card                |                   |                |
|                 |                                                         | Cor                    | Exit                      |                     |                   |                |

Confirm your payment amount, then choose a **Payment Type** from the **Electronic Check** or **Credit Card** radio buttons, then click **Continue.** 

# 3.1.1 Paying by Electronic Check

Once you have selected **Electronic Check** as your payment type, and clicked **Continue**, use the following screen to input your contact information. Then, click **Continue**.

| 0               | 2                   | 3                      | 4       | 5            |
|-----------------|---------------------|------------------------|---------|--------------|
| Select Quantity | Contact Information | Verify Information     | Pay Fee | Confirmation |
|                 |                     |                        |         |              |
|                 |                     |                        |         |              |
|                 |                     |                        |         |              |
| Payment Id: 24  |                     |                        |         |              |
| Docket No: 2830 |                     |                        |         |              |
| First Name *    | Test                |                        |         |              |
| Middle Name     |                     |                        |         |              |
| Last Name *     | Contact             | t .                    |         |              |
| Company Name *  | Test Co             | mpany                  |         |              |
| Phone Number *  | (555) 5             | 55-5555                |         |              |
| Email Address * | test.cor            | ntact@testcompany.test |         |              |
| Confirm Email * | test.cor            | ntact@testcompany.test |         |              |
|                 |                     |                        |         |              |
|                 | Previous            | Continue Exit          |         |              |
|                 |                     |                        |         |              |
|                 |                     |                        |         |              |

|                                                     | Select Quantity                    | Contact Information         | Verify Information          | ation Pay Fee            | Confirmation |  |
|-----------------------------------------------------|------------------------------------|-----------------------------|-----------------------------|--------------------------|--------------|--|
|                                                     |                                    |                             |                             |                          |              |  |
| 16 at 1                                             | - Current - Laborar Clinks         |                             |                             |                          |              |  |
| ase verity the in                                   | nformation below. Click t          | ne Continue button to proce | ed with your payment. Click | the Exit button to exit. |              |  |
| ket No:                                             |                                    |                             |                             |                          |              |  |
| ame                                                 | TEST CONT                          | ACT                         |                             |                          |              |  |
| ompany Name                                         | TEST COMPANY                       |                             |                             |                          |              |  |
| hone Number                                         | (555) 555-55                       | (555) 555-5555              |                             |                          |              |  |
| mail                                                | mail test.contact@testcompany.test |                             |                             |                          |              |  |
| Fee                                                 | Description                        | Amount                      |                             | Quantity                 | Total        |  |
| Lump sum fee code used to allow aggregate \$ 500.00 |                                    |                             | 1                           | \$ 500.00                |              |  |
| IRC Fee                                             |                                    |                             |                             |                          | \$ 500.00    |  |
| Texas.gov Price                                     |                                    |                             |                             |                          |              |  |

On the next page, verify your information is correct, then click **Continue**.

Verify your information and record your **Register Number**. Click **Make Payment** and you will be directed to a site to input your payment information.

| Railroad Commission of Texas                                                         |                                                                                                    |
|--------------------------------------------------------------------------------------|----------------------------------------------------------------------------------------------------|
| Payment Type     2     Customer Info     3     Payment Info     4     Submit Payment | Transaction Summary                                                                                                    |
| Fayment                                                                              | Texas.Gov Fee \$500.00                                                                                                    |
| Payment Type                                                                         | Texas.gov Price 👔 \$500.00                                                                                                    |
| Electronic Check                                                                     | Select Payment Method and Continue to proceed<br>with payment. You will receive a printable receipt at<br>the end of your successful payment transaction. |
| Customer Information Payment Info                                                    |                                                                                                    |
| Cancel                                                                               |                                                                                                    |

Verify your payment type, then click Next.

| stomer Information |                                                                                                    |             |                                |
|--------------------|----------------------------------------------------------------------------------------------------|-------------|--------------------------------|
| Country            |                                                                                                    |             | Complete all required fields [ |
| United States      | ✓                                                                                                    |             |                                |
| First Name *       |                                                                                                    | Last Name * |                                |
| TEST               | Image: Second second second | CONTACT     | S                              |
| Address *          |                                                                                                    |             |                                |
| Test               |                                                                                                    |             |                                |
| Address 2          |                                                                                                    |             |                                |
|                    |                                                                                                    |             | <b>Ø</b>                       |
| City *             |                                                                                                    | State       |                                |
| Austin             |                                                                                                    | TX - Texas  | ~ ⊘                            |
| ZIP/Postal Code *  |                                                                                                    |             |                                |
| 78701              | <b>e</b>                                                                                                    |             |                                |
| Phone *            |                                                                                                    |             |                                |
| (555) 555-5555     | Image: Contract of the second second seco |             |                                |
|                    |                                                                                                    |             | Novt                           |
|                    |                                                                                                    |             | Next >                         |

Input your contact information, then click Next.

| Name on Account *             |   | Com                       | plete all required field |
|-------------------------------|---|---------------------------|--------------------------|
| Test Contact                  |   |                           | <b>o</b>                 |
| Routing Number *              |   | Account Number * 🍘        |                          |
|                               | 0 |                           |                          |
|                               |   | Do ontor Account Number * |                          |
|                               |   | Re-enter Account Number   |                          |
| Pay                           |   |                           |                          |
|                               |   |                           |                          |
| 012345678 01234567890         |   |                           |                          |
| Routing Number Account Number |   |                           |                          |

Input your payment information, then click Next.

| lectronic Check                                                                                                    | Name on Account<br>Test Contact                                                                                                    |
|----------------------------------------------------------------------------------------------------|----------------------------------------------------------------------------------------------------|
| Terms and Conditions                                                                                                    | Open a new window to print                                                                                                    |
| <ul> <li>this authorization for your reie<br/>By checking "Yes" and opting<br/>specified above, I agree and<br/>1. I am the legal owner, have p<br/>bank account specified abov<br/>2. Such bank account is open,<br/>cloctronic dobite</li> <li>Yes, I authorize this transaction</li> </ul> | cords.<br>g to pay by electronic debit against the bank account<br>stipulate to all statements:<br>power of attorney, or have legal authority in relation to the<br>ve to be used for payment.<br>validly issued, in good standing and able to accept |
| l'm not a robot                                                                                                    | reCAPTCHA                                                                                                    |

Verify your authorization by reading the **Terms and Conditions** and clicking the checkbox that reads "**Yes**, I authorize this transaction." Complete the reCAPTCHA verification, then click **Submit Payment.** 

|     | Please Wait                                                                                  |
|-----|----------------------------------------------------------------------------------------------|
| -   | Your payment is being processed.                                                             |
|     | Please do not close your tab or window, and please do not use your<br>browser's Back button. |
| et. | Apartosa                                                                                     |

Wait for your payment to be processed. Once your payment has been processed, you will be redirected to a Payment Confirmation page and an automated email confirmation will be set to the email address provided.

|                                                                           |                                                | 6              |                   |              |
|---------------------------------------------------------------------------|------------------------------------------------|----------------|-------------------|--------------|
| Seli                                                                      | Select Quantity Contact Information Verify Inf |                | formation Pay Fee | Confirmation |
|                                                                           |                                                |                |                   |              |
| ocket No:                                                                 |                                                |                |                   |              |
| Name                                                                      | TEST CONTACT                                   | Fa             |                   |              |
| Company Name                                                              | TEST COMPAN                                    | Y              |                   |              |
| Phone Number                                                              | Phone Number (555) 555-5555                    |                |                   |              |
| Email                                                                     | test.contact@tes                               | stcompany.test |                   |              |
| Fee Descri                                                                | ption                                          | Amount         | Quantity          | Total        |
| Lump sum fee code used to allow aggregate<br>payments of admin pentalties |                                                | \$ 500.00      | 1                 | \$ 500.00    |
| RRC Fee                                                                   |                                                |                |                   | \$ 500.00    |
| Texas.gov Price                                                           |                                                |                |                   | S 500.00     |
|                                                                           |                                                |                |                   |              |
|                                                                           | Payment Inforn                                 | nation         |                   |              |
| Payment Amount                                                            | ayment Amount \$500.00                         |                |                   |              |
| ate and Time 07/23/2020 11:21:47 AM                                       |                                                | 20 11:21:47 AM |                   |              |
| Tona Monthead                                                             | Trace Number                                   |                |                   |              |
| Trace Number                                                              | CHICCE                                         | 56             |                   |              |

View the confirmation page to verify your confirmation. You can press the **Print Confirmation** button to receive a printable receipt and confirm your payment.

| Use the Print Confirmation button below to create a printable receipt and confirm your payment. |
|-------------------------------------------------------------------------------------------------|
|                                                                                                 |
|                                                                                                 |
|                                                                                                 |
|                                                                                                 |
| Print Confirmation Return                                                                       |

#### Click **Return** to return to the RRC CASES Online Portal.

| Home Cases Visit RRC Make a Payment                                                                           | Q, Search                                                                                                    | Authenticated Community User Chang 💌                       |
|----------------------------------------------------------------------------------------------------|----------------------------------------------------------------------------------------------------|------------------------------------------------------------|
| Th                                                                                                    | ank you for your payment!                                                                                                    |                                                            |
|                                                                                                    |                                                                                                    |                                                            |
|                                                                                                    |                                                                                                    |                                                            |
|                                                                                                    |                                                                                                    |                                                            |
|                                                                                                    |                                                                                                    |                                                            |
| Please use the latest version of Google Chrome, Mozilla Firefox, Microsoft Edge, or Apple Safari when using f | RRC CASES. For an optimal experience, Google Chrome is recommended. If you cannot run the latest v<br>For assistance with RRC CASES, contact Docket Services. | ersion of the listed browsers, technical issues may occur. |

### 3.1.2 Paying by Credit Card

Once you have selected **Credit Card** as your payment type, and clicked **Continue**, use the following screen to input your contact information. Then, click **Continue**.

| Select Quantity                   | Contact Information | Verify Information     | Pay Fee | Confirmation |
|-----------------------------------|---------------------|------------------------|---------|--------------|
|                                   |                     |                        |         |              |
|                                   |                     |                        |         |              |
|                                   |                     |                        |         |              |
|                                   |                     |                        |         |              |
| Payment Id: 24<br>Docket No: 2830 |                     |                        |         |              |
| First Name *                      | Test                |                        |         |              |
| Middle Marra                      |                     |                        |         |              |
| Middle Name                       |                     |                        |         |              |
| Last Name *                       | Contac              | t                      |         |              |
| Company Name *                    | Test C              | om pany                |         |              |
| Phone Number *                    | (555) 5             | 55-5555                |         |              |
| Email Address *                   | test.co             | ntact@testcompany.test |         |              |
| Confirm Email *                   | test.co             | ntact@testcompany.test |         |              |
|                                   |                     |                        |         |              |
|                                   | Previous            | Continue Exit          |         |              |
|                                   |                     |                        |         |              |

On the next page, verify your information is correct, then click **Continue.** 

| Select Quantity                                                                                                    | 2<br>Contact Information                                                                                                    | 3 4<br>Verity Information Pay Fee                                                                                                    | Confirmation                                                                                                    |                              |
|----------------------------------------------------------------------------------------------------|----------------------------------------------------------------------------------------------------|----------------------------------------------------------------------------------------------------|----------------------------------------------------------------------------------------------------|------------------------------|
| ummary of Created Fees (Register Number):                                                                                                    |                                                                                                    |                                                                                                    |                                                                                                    |                              |
| yment Id: 25<br>scket No:                                                                                                    | Amount                                                                                                    | Quantity                                                                                                    | Total                                                                                                    |                              |
| Lump sum fee code used to allow aggregate<br>payments of admin pentalties                                                                                                    | \$ 500 00                                                                                                    | 1                                                                                                    | \$ 500.00                                                                                                    |                              |
| RRC Fee                                                                                                    |                                                                                                    |                                                                                                    | \$ 500.00                                                                                                    |                              |
| Texas gov Price                                                                                                    |                                                                                                    |                                                                                                    | \$ 511.51                                                                                                    |                              |
| Click the Make Payment button below to proceed to the<br>before proceeding. Upon completion of the transaction.<br>This payment is for a non-refundable fee pursuant to 1<br>3.78(c). Texas Natural Resources Code: 113.084, 113.<br>this service includes funds that support the ongoing op | State Payment Portal secure site<br>you will receive a return page with<br>5 Texas Administrative Code: §§9.5<br>388, 113, 093, 113, 113, 163 and<br>rations and enhancements of Texas | for processing your payment. To ensure a completed tra<br>a trace number and authorization information.<br>9.7. 9.8. 9.9. 9.10. 9.11. 9.16. 9.51. 9.54. 9.101, 9.130.<br>116.072 Texas gov Price. This online service is provide<br>s gov. Which is provided by a third party in partnership v | saction, please wait for verification of payment processing<br>13.25 13.70, 13.80, 14.2019, 14.2021, 14.2040 and<br>by Texas gov, the official website of Texas. The price of<br>th the State. |                              |
|                                                                                                    | Previous                                                                                                    | Make Payment Exit                                                                                                    |                                                                                                    |                              |
|                                                                                                    |                                                                                                    |                                                                                                    | Note: When paying with a credit card, the address e<br>address.                                                                                                    | ntered must match the billin |

Verify your information and record your **Register Number.** Additionally, note the additional Texas.gov Price, which adds a small fee for payment via Credit Card.

Click **Make Payment** and you will be directed to a site to input your payment information.

|                      |          | Railroad Con | nmission of Texas                |                                  |                |
|----------------------|----------|--------------|----------------------------------|----------------------------------|----------------|
| Payment Type         |          |              | × .                              | Transaction Summa                | ry             |
|                      | Credit   | t Card       |                                  | Texas.Gov Fee                    | \$511.5        |
| Customer Information |          |              |                                  | Texas.gov Price 🍘                | \$511.5        |
| Country              |          |              | Complete all required fields [*] | Need Help?                       |                |
| United States        | ~        |              |                                  |                                  | action Section |
| First Name *         |          | Last Name *  |                                  | Please complete the Gustomer mom | Tation Section |
| TEST                 |          | CONTACT      |                                  |                                  |                |
| Address *            |          |              |                                  |                                  |                |
| Test                 |          |              |                                  |                                  |                |
| Address 2            |          |              |                                  |                                  |                |
|                      |          |              |                                  |                                  |                |
| City *               |          | State        |                                  |                                  |                |
| Austin               | Sector 2 | TX - Texas   | ♥ Ø                              |                                  |                |
| ZIP/Postal Code *    |          |              |                                  |                                  |                |
| 78701                | <b>Ø</b> |              |                                  |                                  |                |
| Phone *              |          |              |                                  |                                  |                |
| (555) 555-5555       | <b>Ø</b> |              |                                  |                                  |                |
|                      |          |              |                                  |                                  |                |

Verify your payment type, and input your address as **Customer Information**.

Note that the address you enter in the **Customer Information** section must match the Billing Address of your credit card.

Input your contact information, then click Next.

| Credit Card Number *  |   | Complete all required fiel<br>Credit Card Type |
|-----------------------|---|------------------------------------------------|
| 1                     | 0 | VISA OSCUT                                     |
| Expiration Month *    |   | Expiration Year *                              |
| • 🥥                   |   |                                                |
| Security Code *       |   |                                                |
|                       |   |                                                |
| Name on Credit Card * |   |                                                |
|                       |   |                                                |

Input your payment information, then click Next.

| ayment Info                      |                                     | Edit |
|----------------------------------|-------------------------------------|------|
| Credit Card<br>MasterCard<br>Exp | Name on Credit Card<br>Test Contact | L UT |
| /erification                     |                                     |      |
| V I'm not a robot                | reCAPTCHA<br>Pricey Tema            |      |
|                                  |                                     |      |

Verify your payment information. Complete the reCAPTCHA verification, then click **Submit Payment**.

|          | Please Wait                                                                                  |
|----------|----------------------------------------------------------------------------------------------|
|          | Your payment is being processed.                                                             |
|          | Please do not close your tab or window, and please do not use your<br>browser's Back button. |
| <b>9</b> |                                                                                              |
|          |                                                                                              |

Wait for your payment to be processed. Once your payment has been processed, you will be redirected to a Payment Confirmation page and an automated email confirmation will be set to the email address provided.

| Sel                                                 | Selast Quantity Contact Information Varia |                 | Information Pay Fee | Confirmation |
|-----------------------------------------------------|-------------------------------------------|-----------------|---------------------|--------------|
|                                                     |                                           |                 |                     |              |
|                                                     |                                           |                 |                     |              |
| ket No: 2830                                        |                                           |                 |                     |              |
| Name TEST CONTACT                                   |                                           |                 |                     |              |
| Company Name                                        | TEST COMPAN                               | (               |                     |              |
| Phone Number                                        | (555) 555-5555                            |                 |                     |              |
| Email test contact@testcompany test                 |                                           |                 |                     |              |
| Fee Descr                                           | iption                                    | Amount          | Quantity            | Total        |
| Lump sum fee code used to allow aggregate \$ 500.00 |                                           | S 500.00        | 1                   | \$ 500.00    |
| RRC Fee                                             |                                           |                 |                     | \$ 500.00    |
| Texas.gov Price                                     | \$ 511.51                                 |                 |                     |              |
|                                                     |                                           |                 |                     |              |
| Paument (mount                                      | Payment Inform                            | ation           |                     |              |
| Payment Amount S511.51                              |                                           | 20 11:30:24 614 |                     |              |
| Trace Number                                        | 01720/20                                  |                 |                     |              |
|                                                     |                                           |                 |                     |              |
| Authorization Code                                  |                                           |                 |                     |              |

View the confirmation page to verify your confirmation. You can press the **Print Confirmation** button to receive a printable receipt and confirm your payment.

|   | Use the Print Confirmation button below to create a printable receipt and confirm your payment. |
|---|-------------------------------------------------------------------------------------------------|
|   |                                                                                                 |
|   |                                                                                                 |
|   |                                                                                                 |
|   |                                                                                                 |
|   |                                                                                                 |
| Ľ |                                                                                                 |
|   | Brint Confirmation Boturn                                                                       |
|   | Print Commation Return                                                                          |

Click **Return** to return to the RRC CASES Online Portal.

| Home Cases Visit RRC Make a Payment                                                                                                    | Q. Search                                                                                                    | Authenticated Community User Chang. 💌                                 |
|----------------------------------------------------------------------------------------------------|----------------------------------------------------------------------------------------------------|-----------------------------------------------------------------------|
| Thank you                                                                                                    | for your payment!                                                                                                 |                                                                       |
|                                                                                                    |                                                                                                    |                                                                       |
|                                                                                                    |                                                                                                    |                                                                       |
|                                                                                                    |                                                                                                    |                                                                       |
|                                                                                                    |                                                                                                    |                                                                       |
| Please use the latest version of Google Chrome, Mozilla Firefox, Microsoft Edge, or Apple Safari when using RRC CASES. For a<br>For assistance wit | an optimal experience, Google Chrome is recommended. If you cannot run t<br>h RRC CASES, contact Docket Services. | he latest version of the listed browsers; technical issues may occur. |
|                                                                                                    |                                                                                                    |                                                                       |

# 4. Subscription Feature

# 4.1 - Subscribe to Case(s)/Docket(s)

The Subscription feature will allow Authenticated Users to subscribe to a Case/Docket on the RRC CASES Portal. Authenticated Users will receive an email notification that details all daily uploaded documents for the subscribed Case(s)/Docket(s).

#### 4.1.1 – How to Subscribe

Authenticated Users will need to click on the "Subscribe" button on the right panel of the Case/Docket page to subscribe to a case. See Screenshot below.

| cost in the second second second second second second second second second second second second second second s                                                                                                    | Status                                                                                                    | Upload Case File                                                                                                    |
|----------------------------------------------------------------------------------------------------|----------------------------------------------------------------------------------------------------|----------------------------------------------------------------------------------------------------|
| 00010262                                                                                                    | Active                                                                                                    | Please be aware that all records, data, and information filed with the                                                                                                    |
| Party<br>TEST COMPANY                                                                                                    | Hearing on the Merits                                                                                                    | Commission are subject to the Texas Public Information Act (PIA), Texas<br>Government Code, Chapter 552. Certain information is considered                                                                      |
| Originating District                                                                                                    | Business Area                                                                                                    | confidential under the PIA. For your own protection, do not upload<br>confidential information to RRC CASES. Examples of confidential                                                                           |
|                                                                                                    | Oil and Gas                                                                                                    | information include but are not limited to the following: driver's license                                                                                                    |
| Date Transferred to Hearings                                                                                                    | Hearings Filing Date Year                                                                                                    | information; social security numbers; credit card, debit card, or bank accoun<br>information numbers; passwords or access codes; medical records or other                                                       |
| Record Type 🕕<br>Hearings                                                                                                    | Rule Number                                                                                                    | personal health information; and personally identifying information (PII). PII<br>is a combination of information that could be used to name or distinguish an<br>individual from other individuals.            |
| ✓ Description                                                                                                    |                                                                                                    | For instructions on submitting confidential information, refer to Commissio                                                                                                    |
| Contrast Contra                                                                                                    |                                                                                                    | Rule 1.68                                                                                                    |
| SUDIPLY / STAIPLE                                                                                                    |                                                                                                    |                                                                                                    |
| FOR DENIAL OF P-5 ORGANIZATION REPORT RENEWAL FOR TEST CO<br>WELLS INTO COMPLIANCE WITH THE REQUIREMENTS OF 16 TAC §3.1                                                                                                    | MPANY (OPERATOR NO. 000000) DUE TO THE OPERATOR'S FAILURE TO BRING INACTIVE<br>5.                                                                                                    | By clicking "Next" I agree that I have read the above information.                                                                                                    |
| Sample 2: Jaylee OF P-5 ORGANIZATION REPORT RENEWAL FOR TEST COL<br>VER DENILA OF P-5 ORGANIZATION REPORT RENEWAL FOR TEST COL<br>WELLS INTO COMPLIANCE WITH THE REQUIREMENTS OF 16 TAC \$3.1<br>Protocol Fallow and False you have submitted to Railroad Commission.                                                                                                    | MPANY (OPERATOR NO. 000000) DUE TO THE OPERATOR'S FAILURE TO BRING INACTIVE<br>5.                                                                                                    | By clicking "Next" I agree that I have read the above information.                                                                                                    |
| sameter 'source' to be P-5 ORGANIZATION REPORT RENEWAL FOR TEST COL<br>WELLS INTO COMPLIANCE WITH THE REQUIREMENTS OF 16 TAC §3.1<br>ecords below are files you have submitted to Railroad Commission<br>wed by Docket Services. Once approved, they will appear in the Case                                                                                                    | MPANY (OPERATOR NO. 000000) DUE TO THE OPERATOR'S FAILURE TO BRING INACTIVE<br>5.<br>of Texas (RRC) Docket Services to be associated with this case. They are currently being<br>Documents. | By clicking "Next" I agree that I have read the above information.<br>Next<br>Manage Case Subscription                                                                                                    |
| Same 2 a speed of P-5 ORGANIZATION REPORT RENEWAL FOR TEST COI<br>WELLS INTO COMPLIANCE WITH THE REQUIREMENTS OF 16 TAC § 3.15<br>records below are files you have submitted to Railroad Commission of<br>wed by Docket Services. Once approved, they will appear in the Case<br>Files & Correspondence (0)                                                                                                    | MPANY (OPERATOR NO. 000000) DUE TO THE OPERATOR'S FAILURE TO BRING INACTIVE<br>5.<br>of Texas (RRC) Docket Services to be associated with this case. They are currently being<br>Documents. | By clicking "Next" I agree that I have read the above information. Next Manage Case Subscription Click the Subscribe button below to receive notifications when new documents are added to this case.           |
| august 3 appendix 3 appendix 3 ap | MPANY (OPERATOR NO. 000000) DUE TO THE OPERATOR'S FAILURE TO BRING INACTIVE<br>5.<br>of Texas (RRC) Docket Services to be associated with this case. They are currently being<br>Documents. | By clicking "Next" I agree that I have read the above information. Next Manage Case Subscription Click the Subscribe button below to receive notifications when new documents are added to this case. Subscribe |

#### 4.1.2 – How to Unsubscribe

To Unsubscribe to a Case/Docket, an Authenticated User would return to the subscribed Case/Docket and click on the "Unsubscribe" button as shown in the screen shot below.

|                                                                                                    | Status                                                                                  | Upload Case File                                                                                                    |
|----------------------------------------------------------------------------------------------------|-----------------------------------------------------------------------------------------|----------------------------------------------------------------------------------------------------|
| 00010262                                                                                                    | Active                                                                                  | Please he aware that all records data and information filed with the                                                                                                    |
| Party                                                                                                    | Hearing on the Merits                                                                   | Commission are subject to the Texas Public Information Act (PIA), Texas                                                                                                    |
| TEST COMPANY                                                                                                    |                                                                                         | Government Code, Chapter 552. Certain information is considered                                                                                                    |
| Originating District                                                                                                    | Business Area                                                                           | confidential under the PIA. For your own protection, do not upload                                                                                                    |
|                                                                                                    | Oil and Gas                                                                             | information include but are not limited to the following: driver's license                                                                                                    |
| Date Transferred to Hearings                                                                                                    | Hearings Filing Date Year                                                               | information; social security numbers; credit card, debit card, or bank account                                                                                                    |
|                                                                                                    |                                                                                         | information numbers; passwords or access codes; medical records or other                                                                                                    |
| Record Type                                                                                                    | Rule Number                                                                             | personal health information; and personally identifying information (PII). PII<br>is a combination of information that could be used to name or distinguish an                                                                                                    |
| Hearings                                                                                                    |                                                                                         | individual from other individuals.                                                                                                    |
| × Description                                                                                                    |                                                                                         |                                                                                                    |
| • beschpron                                                                                                    |                                                                                         | For instructions on submitting confidential information, refer to commission<br>Rule 168                                                                                                    |
| Subject / Style                                                                                                    |                                                                                         | Hore how                                                                                                    |
| FOR DENIAL OF P-5 ORGANIZATION REPORT RENEWAL FOR TEST COMPANY                                                                                                    | (OPERATOR NO. 000000) DUE TO THE OPERATOR'S FAILURE TO BRING INAC                       |                                                                                                    |
|                                                                                                    |                                                                                         | By clicking "Next" I agree that I have read the above information.                                                                                                    |
| WELLS INTO COMPLIANCE WITH THE REQUIREMENTS OF 16 TAC §3.15.                                                                                                    |                                                                                         | I'VE By clicking "Next" I agree that I have read the above information.                                                                                                    |
| WELLS INTO COMPLIANCE WITH THE REQUIREMENTS OF 16 TAC §315. erecords below are files you have submitted to Railroad Commission of Texa iewed by Docket Services. Once approved, they will appear in the Case Docun Files & Correspondence (0) erecords below are files associated to this case.                                                     | s (RRC) Docket Services to be associated with this case. They are currently b<br>ents.  | By clicking "Next" I agree that I have read the above information. Next Next Manage Case Subscription Case subscription Manage Case Subscription Case subscription was successful. Youre subscribed to receive notifications when new documents are added to this case. Click Unsubscribe below to stop receiving notifications. |
| WELLS INTO COMPLIANCE WITH THE REQUIREMENTS OF 16 TAC §315.         erecords below are files you have submitted to Railroad Commission of Texa inewed by Docket Services. Once approved, they will appear in the Case Docun         Files & Correspondence (0)         erecords below are files associated to this case.         Case Documents (0) | s (RRC) Docket Services to be associated with this case. They are currently b<br>tents. | By clicking "Next" J agree that I have read the above information.  Next  Manage Case Subscription Case subscription Was successful. Voure subscribed to receive notifications when new documents are added to this case. Click Unsubscribe below to stop receiving notifications.  Unsubscribe                                  |